# Honeywell

**Honeywell Process Solutions** 

# **Experion HS Software Installation User Guide**

EP-HSCX32 Experion HS R310 March 2009

## **Release Experion HS R310**

Honeywell

## **Notices and Trademarks**

Copyright 2009 by Honeywell International Inc. Release Experion HS R310 March 12, 2009

While this information is presented in good faith and believed to be accurate, Honeywell disclaims the implied warranties of merchantability and fitness for a particular purpose and makes no express warranties except as may be stated in its written agreement with and for its customers.

In no event is Honeywell liable to anyone for any indirect, special or consequential damages. The information and specifications in this document are subject to change without notice.

Honeywell, PlantScape, Experion PKS, and TotalPlant are registered trademarks of Honeywell International Inc.

Other brand or product names are trademarks of their respective owners.

Honeywell Process Solutions 2500 West Union Hills Phoenix, AZ 85027 1-800 343-0228

## **About This Document**

This Software Installation User's Guide describes how to install Experion HS, including how to prepare the server and client computers on which Experion HS is installed.

### **Release Information**

| Document Name                           | Document ID | Release<br>Number   | Publication<br>Date |
|-----------------------------------------|-------------|---------------------|---------------------|
| Software Installation User Guide - SIUG | EP-HSCX32   | Experion HS<br>R310 | March 2009          |

### References

| Document Name                                   |
|-------------------------------------------------|
| Experion HS R310 Release Notes                  |
| Experion Supplementary Installation Tasks Guide |
| Experion Server and Client Configuration Guide  |
|                                                 |

### Contacts

### World Wide Web

The following Honeywell web sites may be of interest to Process Solution customers.

| Honeywell Organization | WWW Address (URL)            |
|------------------------|------------------------------|
| Corporate              | http://www.honeywell.com     |
| Process Solutions      | http://hpsweb.honeywell.com/ |

### Telephone

Contact us by telephone at the following listed numbers.

### Contacts

| Location                         | Organization                              | Phone                                                                                   |
|----------------------------------|-------------------------------------------|-----------------------------------------------------------------------------------------|
| United States and Canada         | Honeywell IAC Solution<br>Support Center  | 1-800-822-7673                                                                          |
| Europe                           | Honeywell TAC-EMEA                        | +32-2-728-2704                                                                          |
| Pacific                          | Honeywell Global TAC -<br>Pacific         | 1300-300-4822<br>(toll free within Australia)<br>+61-8-9362-9559<br>(outside Australia) |
| India                            | Honeywell Global TAC -                    | +91-20-66032718 / 66032719                                                              |
|                                  | India                                     | (outside or within India)                                                               |
|                                  |                                           | 1800-233-5051                                                                           |
|                                  |                                           | (toll free within India)                                                                |
| Korea                            | Honeywell Global TAC -<br>Korea           | +82-2-799-6317                                                                          |
| People's<br>Republic of<br>China | Honeywell Global TAC -<br>China           | +86-10-8458-3280 ext. 361                                                               |
| Singapore                        | Honeywell Global TAC -<br>South East Asia | +65-6580-3500                                                                           |
| Taiwan                           | Honeywell Global TAC -<br>Taiwan          | +886-7-323-5900                                                                         |
| Japan                            | Honeywell Global TAC -<br>Japan           | +81-3-5440-1303                                                                         |
| Elsewhere                        | Call your nearest<br>Honeywell office.    |                                                                                         |

## **Symbol Definitions**

The following table lists those symbols used in this document to denote certain conditions.

| Symbol                                                                                                    | Definition                                                                                                    |
|----------------------------------------------------------------------------------------------------|----------------------------------------------------------------------------------------------------|
|                                                                                                    | <b>ATTENTION:</b> Identifies information that requires special consideration.                                                                                           |
|                                                                                                    | <b>TIP:</b> Identifies advice or hints for the user, often in terms of performing a task.                                                                               |
| <b>F</b>                                                                                                    | <b>REFERENCE – INTERNAL:</b> Identifies an additional source of information within the bookset.                                                                         |
| <b>WARNING</b> : Indicates a potentially hazardous situation, which, avoided, could result in serious injury or death. |                                                                                                    |
|                                                                                                    | <b>WARNING</b> symbol on the equipment refers the user to the product manual for additional information. The symbol appears next to required information in the manual. |
|                                                                                                    |                                                                                                    |

**Symbol Definitions** 

| 1.  | BEFORE YOU START                            | 11 |
|-----|---------------------------------------------|----|
| 1.  | 1 Checking the support Web site for updates | 11 |
| 1.: | 2 Read the Release Notes                    | 12 |
| 1.: | 3 Experion HS Reference documents           | 12 |
| 2.  | HARDWARE AND SOFTWARE REQUIREMENTS          | 13 |
| 2.  | 1 Computer Hardware specifications          | 13 |
|     | Free disk space                             |    |
|     | Disk storage requirements                   |    |
|     | Network Interface Cards                     | 14 |
|     | Controller Interfaces                       | 14 |
| 2.2 | 2 Software requirements                     | 15 |
|     |                                             |    |
| 3.  | SYSTEM PLANNING                             | 17 |
| 3.  | 1 Configuration forms                       |    |
|     | Server configuration form                   |    |
|     | Client configuration form                   |    |
| 3.2 | 2 Computer names                            | 19 |
| 3.  | 3 About Windows accounts                    | 20 |
| 3.4 | 4 Station Operator IDs                      | 21 |
| 3.  | 5 Station Security levels                   | 22 |
|     |                                             |    |
| 4.  | EXPERION HS INSTALLATION                    | 23 |
| 4.  | 1 Preparing for the installation            | 23 |
|     | Overview of installation                    |    |
|     | Setting Start Menu Properties               |    |
|     | Customizing the Performance Settings        |    |
|     | Customizing the Power Options               | 25 |
|     | Adding the Computer icon on the desktop     | 25 |
|     |                                             |    |

|    | Setti<br>Disa<br>Disa<br>Disa               | ng the network connections<br>bling disk auto defragmentation<br>bling Windows Vista Sidebar Settings<br>bling Windows Screen Saver Settings<br>bling automatic Windows Update | 26<br>27<br>28<br>28<br>29<br>20  |
|----|---------------------------------------------|----------------------------------------------------------------------------------------------------|-----------------------------------|
| 4  | Insta<br>.2<br>Insta                        | Installing Experion HS Server Software                                                                                                    | 29<br><b>31</b><br>31<br>32       |
| 4  | .3<br>Insta                                 | Installing the MasterLogic Server (Optional)                                                                                                    | <b>33</b><br>33                   |
| 4  | .4<br>Insta<br>Copy<br>Insta                | Installing Experion HS Client Software                                                                                                    | <b>35</b><br>35<br>36<br>36       |
| 5. | Ρ                                           | OST INSTALLATION TASKS 3                                                                                                    | <b>89</b>                         |
| 5  | . <b>1</b><br>Disa<br>Rem<br>Initia<br>Defr | Customizing the system                                                                                                    | <b>39</b><br>39<br>39<br>40<br>41 |
| 5  | .2<br>Crea<br>Build<br>Guid<br>Guid         | Network configuration                                                                                                    | <b>43</b><br>43<br>46<br>48<br>49 |
| 5  | <b>.3</b><br>Setti<br>NTP                   | NTP Setup and time synchronization configuration                                                                                                    | <b>53</b><br>53<br>56             |
| 6. | S                                           | UPPLEMENTARY TASKS6                                                                                                    | 61                                |
| 6  | .1                                          | Downloading and installing Microsoft updates                                                                                                    | 61                                |
| 6  | .2                                          | Installing Knowledge Builder on standalone computers                                                                                                    | 61                                |
| 6  | .3                                          | Adding a Computer to a domain (Optional)                                                                                                    | 63                                |
| 6  | <b>.4</b><br>Conf<br>Conf                   | Protecting against Viruses                                                                                                    | <b>64</b><br>64<br>64             |

| 6.5 | Backup and Restore                 | 65 |
|-----|------------------------------------|----|
| 6.6 | Starting and stopping the Server   | 66 |
| 6.7 | Changing the Server configuration  | 67 |
| 6.8 | Re-installing the Operating System | 68 |
| 6.9 | System tuning and troubleshooting  | 68 |

## 1. Before You Start

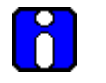

### **ATTENTION**

Refer to the HPS Online Support Web site for accessing the latest versions of the *Release Notes* and the *Software Installation Users Guide*.

The person installing the Experion software must have an understanding of Windows folder and file structures, experience in installing software programs using standard installation screens, and an understanding of the control system requirements.

### 1.1 Checking the support Web site for updates

Before installing Experion HS, check the support Web site for software and documentation updates.

| Step | Action                                                                                     |  |  |
|------|--------------------------------------------------------------------------------------------|--|--|
| 1    | In your Web browser application, type the following URL:                                   |  |  |
|      | http://hpsweb.honeywell.com/.<br>Log on using your <b>User Login</b> and <b>Password</b> . |  |  |
| 2    |                                                                                            |  |  |
|      | ATTENTION                                                                                  |  |  |
|      | If you are a new user, you must <b>Register</b> to log on to the Web site.                 |  |  |
| 3    | Choose Support Links > System Products on the Web page.                                    |  |  |
|      | Or                                                                                         |  |  |
|      | Choose <b>Support</b> > <b>System Products</b> , from the upper-left side of the Web page. |  |  |
| 4    | Select Experion Platform on the left menu.                                                 |  |  |
| 5    | Select Experion HS on the left menu.                                                       |  |  |
| 6    | Download any updates as appropriate.                                                       |  |  |

If you are not able to access the support Web site contact your local Honeywell office, refer to the telephone contact numbers provided in this document.

### 1.2 Read the Release Notes

The *Experion HS Release Notes* provides information that affects the software installation tasks. Read this document completely before starting the software installation.

### **1.3 Experion HS Reference documents**

For the complete set of Experion HS documents, refer to the Experion HS PDFViewer in the Application Software DVD or the *Experion HS R310 Knowledge Builder*.

## 2. Hardware and Software Requirements

### ATTENTION

- Ensure that Windows Vista Business Edition (32-bit) English version + Service Pack 1 is installed.
- You must use a user account with Administrative privileges to install Experion. Do not use the default Windows Vista Administrator account.

### 2.1 Computer Hardware specifications

For information on Computer Hardware Specifications, refer to the *Technical Specifications data* in <u>http://hpsweb.honeywell.com/Cultures/en-US/Products/Systems/default.htm</u>.

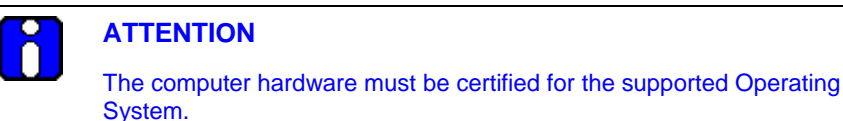

#### Free disk space

Before installing Experion HS, ensure that you have minimum 80 GB of free hard disk space on the C: drive of the node. If the free hard disk space is not sufficient, reconfigure the system using the OEM media.

#### **Disk storage requirements**

The required disk storage depends on the history and event archiving requirements.

To calculate storage requirements, refer to the *Experion Server and Client Planning Guide*.

#### **Backup facilities**

It is essential that you provide backup facilities for the server to protect against a hard disk failure or other problems.

For more information on Backup and Restore, refer to the *Experion Backup and Restore guide* in the Experion HS PDFViewer, which is included in the Experion HS Application Software DVD.

### 2. Hardware and Software Requirements

2.1. Computer Hardware specifications

#### **Network Interface Cards**

ATTENTION The Etherlink III NIC, is not supported in this release of Experion HS.

It is recommended that you use either the network interface card (NIC) supplied with the computer (if it is a DELL computer), or an Etherlink XL NIC. However, you can use any NIC supported by Windows Vista.

### **Controller Interfaces**

Refer to your Experion HS License Certificate for details of the interface and controller types supported by Experion HS.

For installation and configuration information, refer to the *Experion Interface Reference* Guides in Experion HS R310 Knowledge Builder.

## 2.2 Software requirements

| Operating System   | Windows Vista Business Edition (32-bit) English version + Service Pack 1.                                                                       |  |
|--------------------|----------------------------------------------------------------------------------------------------|--|
| Microsoft Office   | Microsoft Office 2007 SP1, Microsoft office 2003 SP2 and Excel 2007.                                                                            |  |
|                    | Note:                                                                                                    |  |
|                    | <ul> <li>We recommend that you do not install Microsoft<br/>Outlook on the Server node.</li> </ul>                                              |  |
|                    | Microsoft Office 2007 English is the only supported version.                                                                                    |  |
|                    | For more information about installing Microsoft Excel Reports, refer to the <i>Supplementary Installation Tasks Guide</i> .                     |  |
|                    | For more information about creating Microsoft Excel Reports, refer to Configuring reports section in the Server and Client Configuration Guide. |  |
| Antivirus software | Symantec Corporate Antivirus V10                                                                                                    |  |
|                    | McAfee VirusScan v8.5i                                                                                                    |  |
|                    | Refer to the Online Support Web site for more information about Honeywell-qualified antivirus software.                                         |  |
|                    | For more information on configuring the antivirus software, refer to Protecting against Viruses.                                                |  |

# 2. Hardware and Software Requirements 2.2. Software requirements

## 3. System Planning

### 3.1 Configuration forms

This section contains the information about configuration forms that are required during the installation procedures. We recommend that you print a copy of the following forms, so that you can record the relevant information as you read this section.

### Server configuration form

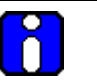

### ATTENTION

The non-redundant server and client computer names must not end with the letter A or B. In redundant server system, name of the nodes must end with the letter A (for primary) and the letter B (for secondary).

| Property                                                                                                    | Value |
|----------------------------------------------------------------------------------------------------|-------|
| Server computer name, for example expserver                                                                                                    |       |
| Domain or Workgroup name                                                                                                    |       |
| Server IP address                                                                                                    |       |
| Subnet mask                                                                                                    |       |
| Default gateway                                                                                                    |       |
| Windows mngr account password                                                                                                    |       |
| It is important to choose a strong password for the<br>Windows mngr account as it is difficult to change the<br>password after the system installation.        |       |
| The password must not exceed eight characters and must include at least one non-alphabetic character. This password must be the same on all Experion HS nodes. |       |

**3. System Planning** 3.1. Configuration forms

### **Client configuration form**

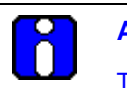

### **ATTENTION**

The client computer names must not end with the letter A or B. Only redundant server pair nodes can end with the letter A or the letter B as these letters are reserved for redundant servers.

| Property                      | Value |
|-------------------------------|-------|
| Windows mngr account password |       |
| Client/Station 2              |       |
| Computer name                 |       |
| IP address                    |       |
| Client/Station 3              |       |
| Computer name                 |       |
| IP address                    |       |
| Client/Station 4              |       |
| Computer name                 |       |
| IP address                    |       |
| Client/Station 5              |       |
| Computer name                 |       |
| IP address                    |       |

### 3.2 Computer names

Π

### ATTENTION

Do not change the Experion server computer name after the software installation.

All Experion server and client computers must have a unique fixed name and IP address.

There are basic restrictions when naming server and client computers, which are the following:

- The computer name must be 13 characters, or less, in length.
- The computer name must begin with an alphabetic character. For example a to z, or A to Z.
- The computer name cannot contain spaces or other non-standard characters.
- Only redundant server pair nodes can end with the letter A or the letter B.
- The computer name must not end with "0" or "1". (Ending a name with 0 or 1 may result in communication failures if you have redundant networks, because 0 and 1 suffixes are appended to the computer names in hosts files to identify redundant links.)

### 3.3 About Windows accounts

The installation creates several Windows accounts and groups. The following table shows the account details after installing Experion.

| Windows account                                             | Group                       |                                            |               |       |                 |                  |                 |
|-------------------------------------------------------------|-----------------------------|--------------------------------------------|---------------|-------|-----------------|------------------|-----------------|
|                                                             | Honeywell<br>Administrators | Engineering<br>Repository<br>Administrator | Local Servers | Users | Local Engineers | Backup Operators | Local Operators |
| mngr(1)                                                     | Yes                         | Yes                                        | Yes           | Yes   |                 | Yes              |                 |
| expengr(2)                                                  | Yes                         | Yes                                        |               | Yes   |                 | Yes              |                 |
| expoper(3)                                                  |                             |                                            |               | Yes   |                 |                  | Yes             |
| (1) This is the Experion system account.                    |                             |                                            |               |       |                 |                  |                 |
| (2) Log on using this account to configure the system.      |                             |                                            |               |       |                 |                  |                 |
| (3) Log on using the expoper account to operate the system. |                             |                                            |               |       |                 |                  |                 |

### ATTENTION

The Windows account passwords are case-sensitive.

For more information on configuring the IP address for single and redundant networks, refer to <u>Guidelines for configuring common network properties</u>.

### 3.4 Station Operator IDs

The installation creates the following default Station Operator IDs. The mngr Station login is not linked to the Windows mngr account.

| Operator ID                 | Description                                                                                                    |
|-----------------------------|----------------------------------------------------------------------------------------------------|
| Mngr                        | If you intend to use operator-based security (preferred), users cannot access any Station functions unless they enter a valid ID and password or have their Station access authenticated by their Windows account or Windows group or domain account.                                                                                                    |
|                             | If you intend to use Station-based security, Station starts<br>without prompting users to enter any form of operator ID or<br>password. The initial security level setting allows users to<br>perform the basic operating functions associated with the user<br>level of OPER, and users only need to use a password if they<br>want to change to a higher level of security. |
|                             | This is the default Station Operator ID, for which the                                                                                                    |
|                             | Security level is MNGR (see section <u>Station Security levels</u> ).                                                                                                    |
|                             | <ul> <li>Default password is mngr1 (note the use of lower case –<br/>the passwords are case-sensitive).</li> </ul>                                                                                                    |
| Honeywell<br>Administrators | Members of this group have direct access to the Experion<br>database, file system sub-tree containing Experion executable<br>and data files, and to the Experion registry keys. Engineers,<br>administrators, and developers must belong to this group.<br>Select the domain name if you are using this operator.                                                             |
| Local Engineers             | A group, created for convenience, which is used to group the plant engineers. Select the domain name if you are using this operator.                                                                                                    |
| Local Operators             | A group, created for convenience, which is used to group the plant operators. Select the domain name if you are using this operator.                                                                                                    |

By default, the password expiry period for all Station Operator logins that are not linked to a Windows account is set to 30 days, which can cause problems after the system installation. The password expiry period can be optionally disabled, as described in Disabling Operator password timeout section.

## 3.5 Station Security levels

Experion HS provides the following security levels that apply when you use Station. If you use Station-based security, you can "jump" to a particular security level by typing the password for that level on that Station. If you use operator-based security, each person is given a unique Station Operator ID and assigned a specific security level.

| Security level | Description                                                                                          |
|----------------|----------------------------------------------------------------------------------------------------|
| View Only      | Allows only viewing. This level is available only with operator-based security.                      |
| Ack Only       | Allows viewing and alarm acknowledgement. This level is available only with operator-based security. |
| OPER           | The standard operator level that allows alarm acknowledgement and routine control.                   |
| SUPV           | Provides access to supervisor-level functions.                                                       |
| ENGR           | Provides access to engineer-level functions.                                                         |
| MNGR           | Provides unrestricted access to all functions.                                                       |

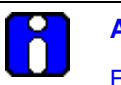

### ATTENTION

For migrating from Experion Vista R301 and Experion HS R301, refer to the *Experion HS Migration Guide*.

### 4.1 Preparing for the installation

#### **Overview of installation**

The Experion installation can be performed in the following two ways.

- Installing from the network
- Installing from the Experion Installation media

#### Prerequisites

• Ensure that you have installed Microsoft Windows Vista.

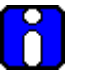

### ATTENTION

Check the BIOS settings of your PC and verify that any Multiple CPU Core related option(s) is/are enabled. Refer to your PC Manufacturers documentation for more details.

Verify that Microsoft Vista SP1 is installed on your system by performing the following:

• Right-click **Computer** icon on the desktop and select **Properties**. Verify the system information in the system properties window.

#### **Setting Start Menu Properties**

| Step | Action                                                    |
|------|-----------------------------------------------------------|
| 1    | Right-click on the taskbar to select <b>Properties</b> .  |
|      | The Taskbar and Start Menu Properties dialog box appears. |
| 2    | In the Start Menu tab, click Classic Start Menu.          |
| 3    | Click Apply and then OK.                                  |
| -    |                                                           |

4.1. Preparing for the installation

### Setting the screen resolution

To set the display settings, perform the following steps.

| Step | Action                                                                                                    |  |  |
|------|----------------------------------------------------------------------------------------------------|--|--|
| 1    | Choose Start > Settings > Control Panel.                                                                                 |  |  |
|      | The Control Panel opens.                                                                                                 |  |  |
| 2    | Click Control Panel Home on the left pane.                                                                               |  |  |
| 3    | Click Appearance and Personalization in the Control Panel window.                                                        |  |  |
| 4    | Click Adjust screen resolution link under Personalization.                                                               |  |  |
|      | The <b>Display Settings</b> dialog box appears.                                                                          |  |  |
| 5    | Adjust the screen resolution to a supported Experion resolution (for example 1280 x 1024, 32-bit), and click <b>OK</b> . |  |  |

### **Customizing the Performance Settings**

To customize the Performance Settings, perform the following steps.

| Step | Action                                                                                             |
|------|----------------------------------------------------------------------------------------------------|
| 1    | Choose Start > Settings > Control Panel.                                                           |
| 2    | Click System and Maintenance in Control Panel.                                                     |
| 3    | Click <b>System</b> .                                                                              |
| 4    | Click Advanced System Settings on the left side of the window.                                     |
|      | The User Account Control dialog box appears.                                                       |
| 5    | Click <b>Continue</b> .                                                                            |
|      | The System Properties dialog box appears.                                                          |
| 6    | In the Advanced tab, click Settings under Performance.                                             |
| 7    | In the Visual Effects tab, click Adjust for best performance.                                      |
| 8    | Click Apply and then OK.                                                                           |
| 9    | Click <b>OK</b> to close the <b>System Properties</b> dialog box and then close the System window. |
|      |                                                                                                    |

### **Customizing the Power Options**

To customize the Power Options, perform the following steps:

| Step | Action                                                                                                 |
|------|----------------------------------------------------------------------------------------------------|
| 1    | Choose Start > Settings > Control Panel.                                                               |
| 2    | Click System and Maintenance in the Control Panel window.                                              |
| 3    | Click Power Options.                                                                                   |
| 4    | Click Change plan settings under Power Saver option.                                                   |
| 5    | Click Change Advance Power Settings.                                                                   |
| 6    | Select Never from the Put the computer to sleep list.                                                  |
| 7    | Click Save Changes.                                                                                    |
| 8    | On the <b>Power Options</b> window, click <b>Power Saver</b> to apply the configured Power Saver plan. |
| 9    | Close the <b>Power Options</b> window.                                                                 |

### Adding the Computer icon on the desktop

The following procedure is applicable only if the computer icon is not visible on the desktop.

| Step | Action                                                            |
|------|-------------------------------------------------------------------|
| 1    | Choose Start > Settings > Control Panel.                          |
|      | The Control Panel dialog box appears.                             |
| 2    | Click Appearance and Personalization in the Control Panel window. |
| 3    | Click Personalization.                                            |
| 4    | On the left pane, click Change desktop icons.                     |
|      | The <b>Desktop Icon Setting</b> dialog box appears.               |
| 5    | Under Desktop icons, select <b>Computer</b> .                     |
| 6    | Click <b>OK</b> and close the <b>Personalization</b> window.      |

\_\_\_\_\_

4.1. Preparing for the installation

### Setting the network connections

To set the network connections, perform the following steps.

| Step | Action                                                                                                    |  |  |
|------|----------------------------------------------------------------------------------------------------|--|--|
| 1    | Choose Start > Settings> Control Panel.                                                                                                 |  |  |
|      | The <b>Control Panel</b> dialog box appears.                                                                                            |  |  |
| 2    | Choose <b>Network and Internet &gt; Network and Sharing Center</b> in the Control Panel window.                                         |  |  |
| 3    | Under Sharing and Discovery, to turn on File Sharing select the drop-down arrow.                                                        |  |  |
| 4    | By default the file sharing option is turned off, ensure you select <b>Turn on file sharing</b> and then click <b>Apply</b> .           |  |  |
|      | The User Account Control dialog box appears.                                                                                            |  |  |
| 5    | Click Continue.                                                                                                    |  |  |
|      | The File Sharing dialog box appears.                                                                                                    |  |  |
| 6    | Select Yes, turn on file sharing for all public networks.                                                                               |  |  |
| 7    | Under Sharing and Discovery, to turn on Network Discovery, select the drop-down arrow.                                                  |  |  |
| 8    | By default the network discovery option is turned off, ensure you select <b>Turn</b> on network discovery and then click <b>Apply</b> . |  |  |
|      | The User Account Control dialog box appears.                                                                                            |  |  |
| 9    | Click <b>Continue</b> .                                                                                                    |  |  |
|      | The Network Discovery dialog box appears.                                                                                               |  |  |
| 10   | Select Yes, turn on network discovery for all public networks.                                                                          |  |  |
| 11   | On the left pane of the <b>Network and Sharing Center</b> window, click <b>Manage</b> network connections.                              |  |  |
| _    | ATTENTION                                                                                                    |  |  |
|      | If your system has multiple NIC enabled, then right-click the unused NIC and select <b>Disable</b> .                                    |  |  |

A User Account Control screen appears. Click Continue.

# **4. Experion HS Installation** 4.1. Preparing for the installation

| Step | Action                                                                                                    |
|------|----------------------------------------------------------------------------------------------------|
| 12   | Right-click on the required NIC, and then select <b>Properties</b> .                                                                                     |
|      | The User Account Control dialog box appears.                                                                                                    |
| 13   | Click Continue.                                                                                                    |
|      | The Local Area Connection Properties dialog box appears.                                                                                                 |
| 14   | Double-click Internet Protocol Version 4 (TCP/IPv4).                                                                                                    |
|      | The Internet Protocol Version 4 (TCP/IPv4) Properties dialog box appears.                                                                                |
| 15   | Configure the IP address if required and then click <b>OK</b> to close the <b>Internet</b><br><b>Protocol Version 4(TCP/IPv4) Properties</b> dialog box. |
| 16   | Click OK to close the Local Area Connection properties dialog box.                                                                                       |
| 17   | Close all the opened windows on the desktop.                                                                                                    |

### Disabling disk auto defragmentation

To disable the disk auto defragmentation, perform the following steps.

| Step | Action                                                        |
|------|---------------------------------------------------------------|
| 1    | Double-click My Computer.                                     |
|      | The <b>Computer</b> window appears.                           |
| 2    | Right-click Local Disc (C :) and select Properties.           |
|      | The Local Disc (C :) Properties window appears.               |
| 3    | Click <b>Tools</b> tab.                                       |
| 4    | Click Defragment Now under Defragmentation.                   |
|      | The User Account Control dialog box appears.                  |
| 5    | Click <b>Continue</b> .                                       |
|      | The <b>Disc Defragmenter</b> dialog box appears.              |
| 6    | Click Select volumes                                          |
|      | The Disc Defragmenter: Advanced Options dialog box appears.   |
| 7    | Clear Automatically defragment new discs option and click OK. |
|      |                                                               |

4.1. Preparing for the installation

| Step | Action                                                |
|------|-------------------------------------------------------|
| 8    | Clear the Run on a Schedule (Recommended) checkbox.   |
| 9    | Click OK to cancel the Disc Defragmenter dialog box.  |
| 10   | Click OK to close Local Disc (C :) Properties window. |
|      |                                                       |

### **Disabling Windows Vista Sidebar Settings**

To disable Windows Vista sidebar setting, perform the following steps.

| Step | Action                                                                                                    |
|------|----------------------------------------------------------------------------------------------------|
| 1    | Right-click the Windows Sidebar icon on the taskbar.                                                       |
|      | If you do not see this icon, click the Show Hidden Icons arrow, then right-click the Windows Sidebar icon. |
| 2    | Click Properties.                                                                                          |
|      | The Windows Sidebar Properties window appears.                                                             |
| 3    | Clear Start Sidebar when Windows Starts check box.                                                         |
| 4    | Click Apply and click OK.                                                                                  |
| 5    | Right-click the Windows Sidebar icon and click Exit.                                                       |

### **Disabling Windows Screen Saver Settings**

To disable the Windows screen saver setting, perform the following steps.

| Step | Action                                                      |
|------|-------------------------------------------------------------|
| 1    | On the desktop, right-click and select <b>Personalize</b> . |
|      | The Personalization window appears.                         |
| 2    | Click Screen Saver.                                         |
|      | The Screen Saver Settings window appears.                   |
| 3    | In the Screen Saver drop-down list, select None.            |
| 4    | Click <b>Apply</b> and then click <b>OK</b> .               |

### **Disabling automatic Windows Update**

To disable automatic windows update, perform the following steps.

| Step | Action                                                    |
|------|-----------------------------------------------------------|
| 1    | Choose Start > Settings > Control Panel.                  |
|      | The Control Panel dialog box appears.                     |
| 2    | Click System and Maintenance in the Control Panel window. |
| 3    | Click Windows Update.                                     |
| 4    | Click Change Settings in the left pane.                   |
| 5    | Click Never check for updates (not recommended) option.   |
| 6    | Clear the check box under Recommended updates.            |
| 7    | Click OK.                                                 |
|      | The User Account Control dialog box appears.              |
| 8    | Click <b>Continue</b> .                                   |
| 9    | Close the Windows Updates window.                         |

### Installing Experion HS through network

To install Experion through network, perform the following steps.

| Step | Action                                                                                                   |
|------|----------------------------------------------------------------------------------------------------|
| 1    | Share the drive in which the Experion Installation media is inserted.                                    |
| 2    | Open C: > Windows > System32.                                                                            |
| 3    | Right-click cmd.exe and choose Run as administrator.                                                     |
|      | The User Account Control dialog box appears.                                                             |
| 4    | Click <b>Continue</b> .                                                                                  |
|      | The <b>Command prompt</b> is displayed.                                                                  |
| 5    | Map the Experion Installation media located in the network to a local drive using the following command. |
|      | Net Use <drive> "&lt;\\<computer name="">\<media share="">&gt;"</media></computer></drive>               |

4.1. Preparing for the installation

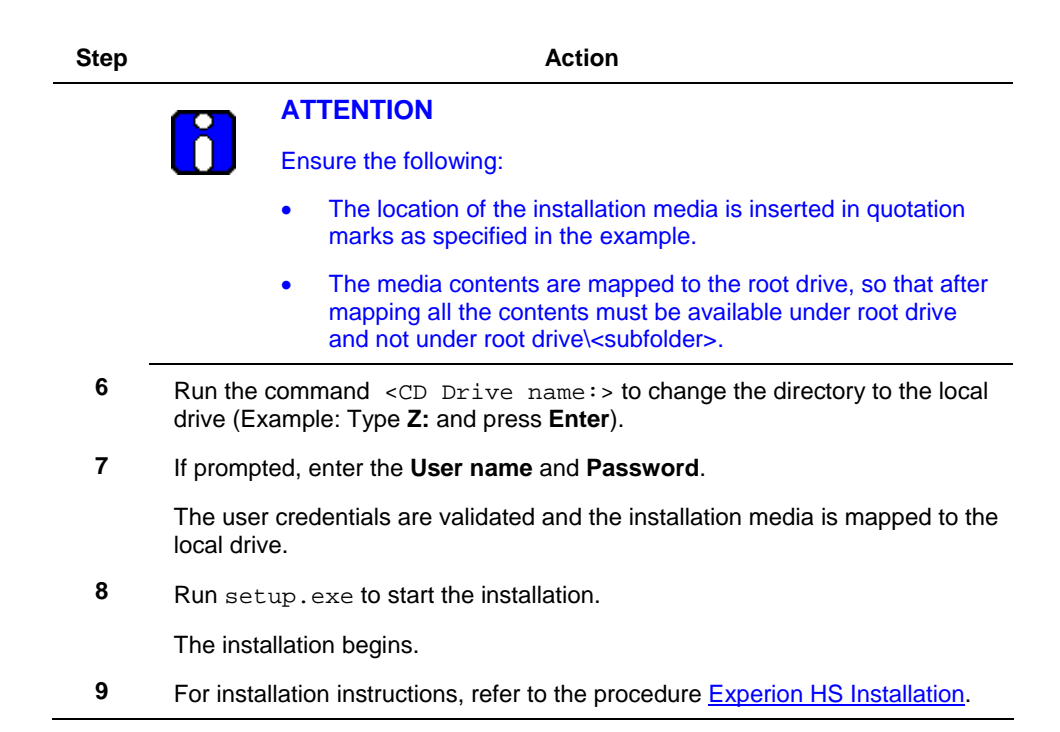

### 4.2 Installing Experion HS Server Software

### Prerequisites

• This procedure requires the Experion HS software media, software license certificate and software protection key (dongle), if specified on the license certificate.

### Considerations

• This procedure must be performed using a user account with administrative privileges.

### Installing the Experion HS server software

| Step | Action                                                                                                    |
|------|----------------------------------------------------------------------------------------------------|
| 1    | If a software protection key (dongle) is specified on the license certificate, install this key on the computers USB or printer port. |
|      | The Found New Hardware dialog box appears.                                                                                            |
| 2    | Click Cancel as the Experion installation media installs the driver software.                                                         |
| 3    | Insert the Experion HS Application Software DVD in the CD/DVD drive.                                                                  |
|      | The AutoPlay window appears.                                                                                                    |
| 4    | Close the AutoPlay window.                                                                                                    |
| 5    | Using Windows Explorer, browse the contents of the Application Software Media and double-click <b>Setup.exe</b> .                     |
|      | The User Account Control dialog box appears.                                                                                          |
| 6    | Click Allow.                                                                                                    |
| 7    | In the Custom Setup dialog box, select Experion Server and click Next.                                                                |
|      | The License Agreement dialog box is displayed.                                                                                        |
| 8    | Click I accept the terms in the license agreement option and click Next.                                                              |
|      | The Customer Information and Software Licenses dialog box is displayed.                                                               |
| 9    | Enter the Name and Company Name under Customer Information.                                                                           |

4.2. Installing Experion HS Server Software

| Step | Action                                                                                                    |
|------|----------------------------------------------------------------------------------------------------|
| 10   | Enter the <b>System number</b> and <b>Authorization number</b> from your software license certificate, and click <b>Next</b> .                                  |
| 11   | Type the password(s) for the Windows $mngr$ , expengr and expoper accounts.                                                                                     |
| 12   | Click Install in the Confirm Installation Settings dialog box.                                                                                                  |
|      | The progress of the installation is displayed.                                                                                                    |
|      | ATTENTION                                                                                                    |
|      | If the <b>Program Compatibility Assistant</b> displays a warning message regarding compatibility issues, click <b>Run Program</b> to continue the installation. |
| 13   | Click Finish when the Experion HS R310 server installation is complete.                                                                                         |
|      | HS installation continues to install the other components and a message appears indicating that installation is complete.                                       |
| 14   | Click <b>OK</b> to restart the computer and log on as a user with Administrator privileges.                                                                     |
| 15   | When <b>Welcome to Experion</b> dialog box is displayed, click <b>View license</b> agreement to review the Honeywell license agreement.                         |
| 16   | Clear Show this screen next time you start Windows check box.                                                                                                   |
| 17   | Click <b>Close</b> to close the Welcome screen.                                                                                                    |
|      |                                                                                                    |
| R    | ATTENTION                                                                                                    |

By default, when the Experion HS Server software is installed, the Experion HS Client software is also installed.

#### Installing additional updates from the Honeywell support Web site

If there are additional updates available for Experion HS, then download and install them. Refer to <u>Checking the support Web site for updates</u> section and follow the instructions supplied with the updates.

### 4.3 Installing the MasterLogic Server (Optional)

### ATTENTION

This procedure is optional. It is applicable only if you are using MasterLogic Server with Experion HS.

### Prerequisites

• Ensure that you have logged onto the Experion server machine with Administrative privileges.

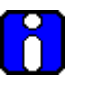

### **ATTENTION**

You must have Experion OPC client license to configure MasterLogic Channel, Controller and Point.

### Installing the MasterLogic Server

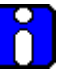

### ATTENTION

- For redundant server, install MLServer software on both the servers (ServerA and ServerB).
- Installation of MLServer is not supported on Flex Station.
- Downloading MLServer Channel, Controller, and Points in Quick Builder is not supported on non-server nodes.

The Experion HS DVD contains the setup.exe required to install ML Server. To install ML Server, perform the following steps.

| Step | Action                                                                                           |
|------|--------------------------------------------------------------------------------------------------|
| 1    | Insert the Experion Installation Media in the DVD drive, and navigate to the <b>MLDP</b> folder. |
| 2    | Double-click Setup.exe.                                                                          |
|      | The User Account Control dialog box appears.                                                     |
| 3    | Click Allow.                                                                                     |
|      | The Honeywell MLServer HS_R301 - Installshield wizard opens.                                     |
|      |                                                                                                  |

4.3. Installing the MasterLogic Server (Optional)

| Step | Action                                                                                                    |
|------|----------------------------------------------------------------------------------------------------|
| 4    | Click Next.                                                                                                    |
|      | The wizard displays the License Agreement dialog box.                                                                                                    |
| 5    | Select I accept the terms in the license agreement.                                                                                                    |
| 6    | Click Next.                                                                                                    |
|      | The wizard displays the <b>Destination Folder</b> dialog box.                                                                                                    |
| 7    | Click Change to select a different folder.                                                                                                    |
|      | Honeywell recommends retaining the default destination folder for installing ML Server.                                                                              |
| 8    | Click Next.                                                                                                    |
|      | The wizard displays the Ready to Install the Program dialog box.                                                                                                    |
| 9    | Click Install.                                                                                                    |
|      | The wizard displays <b>Installing Honeywell – ML Server HS_R301</b> dialog box, displaying the status messages and the progress bar during the installation process. |
| 10   | When the wizard completes the installation, click <b>Finish</b> to close the wizard.                                                                                 |
|      |                                                                                                    |

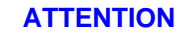

Ň

For MLServer configuration details, refer to the *MLServer User's Guide*.

### 4.4 Installing Experion HS Client Software

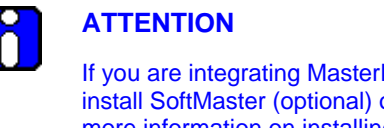

If you are integrating MasterLogic PLC with Experion HS, ensure that you install SoftMaster (optional) only after installing the Experion client HS. For more information on installing the SoftMaster, refer to the *SoftMaster Users Manual*.

### Considerations

- This procedure is applicable for client nodes.
- This procedure must be performed using a user account with administrative privileges.

### Installing Experion HS client software

The following procedure installs the Experion HS client software.

| Step | Action                                                                                                    |
|------|----------------------------------------------------------------------------------------------------|
| 1    | Insert the Experion HS Application Software DVD in the CD/DVD drive.                                                |
|      | The AutoPlay window appears.                                                                                        |
| 2    | Close the AutoPlay window.                                                                                          |
| 3    | Using Windows Explorer, browse the contents of the Application Software Media and double-click <b>Setup.exe</b> .   |
|      | The User Account Control dialog box appears.                                                                        |
| 4    | Click Allow.                                                                                                    |
| 5    | In the <b>Custom Setup</b> dialog box select <b>Experion Flex Station</b> and click <b>Next</b> .                   |
| 6    | Select I accept the terms in the license agreement option and click Next.                                           |
| 7    | Enter the <b>Name</b> and <b>Company Name</b> on the <b>Customer Information</b> dialog box and click <b>Next</b> . |
| 8    | Type the password(s) for the Windows mngr, expengr, expoper accounts.                                               |

4.4. Installing Experion HS Client Software

| Step | Action                                                                                                    |
|------|----------------------------------------------------------------------------------------------------|
| 9    | Click Install in the Custom Installation Settings screen.                                                                 |
|      | The setup displays the progress of the installation.                                                                      |
| 10   | Click Finish to complete the Experion HS client installation.                                                             |
|      | HS installation continues to install the other components and a message appears indicating that installation is complete. |
| 11   | Click <b>OK</b> to restart the computer and log on as a user with Administrator privileges.                               |

### Copying MasterLogic Display files from Server to Client

The MasterLogic Display files are installed on the Server during the installation of the MasterLogic Server. However, for the Client, the ML Display files have to be copied manually from C:\Program Files\Honeywell\Experion PKS\Client\Abstract to C:\Program Files\Honeywell\Experion PKS\Client.

### Installing additional updates from the Honeywell support web site

If there are additional updates available for Experion HS, then download and install them. Refer to <u>Checking the support Web site for updates</u> section and follow the instructions supplied with the updates.
**4. Experion HS Installation** 4.4. Installing Experion HS Client Software

## 5.1 Customizing the system

#### **Disabling Operator password timeout**

The Station Operator IDs, mngr, Honeywell Administrator, Local Engineers and Local Operators are created by default during the software installation. These logins may be used by applications and users to access the system depending on the level of security required. By default, the password expiry period for all Station Operator logins, that are not linked to a Windows account is set to 30 days, which can cause problems after the system installation.

The following procedure disables the password expiry period for the Station Operator logins that are not linked to Windows accounts.

| Step | Action                                                                                                    |
|------|----------------------------------------------------------------------------------------------------|
| 1    | Choose Start > Programs > Honeywell Experion PKS > Server > Station.                                                                     |
| 2    | Log on to the Station as mngr to disable the password timeout.                                                                           |
| 3    | Choose <b>Configure &gt; Operators &gt; Operators</b> on the Station menu bar to open the <b>Operator Configuration Summary</b> display. |
| 4    | Click the Sign-on Admin link.                                                                                                    |
| 5    | Type 0 in the <b>Password Expiry Period</b> field and press <b>ENTER</b> to disable password timeouts.                                   |
| 6    | Type 0 in the <b>Password Validation Period</b> field and press <b>ENTER</b> to disable password reuse validation period.                |
|      |                                                                                                    |

#### Removing unused system interfaces

This procedure eliminates the System Management (SYSMGT) standing alarm.

| Step                           | Action                                                                                                    |    |
|--------------------------------|----------------------------------------------------------------------------------------------------|----|
| 1                              | In Station, choose <b>Configure &gt; System Hardware &gt; System Interfaces</b> to open the System Interface Configuration Summary display. | )  |
| 2                              | Type <b>rec 999</b> in the Command zone at the upper right side of the Station window and press <b>ENTER</b> .                              |    |
| 3                              | Select the blank entry on the combo box at record 499 to remove the PHD interface entry and press <b>ENTER</b> .                            |    |
| Experion HS R310<br>March 2009 | Experion HS Software Installation User Guide<br>Honevwell                                                                                   | 39 |

5.1. Customizing the system

| Step | Action                                                                                                    |
|------|----------------------------------------------------------------------------------------------------|
| 4    | Select the blank entry on the combo box at record 500 to remove the SYSMGT interface entry and press <b>ENTER</b> . |
|      | A dialog box is displayed in the system message zone.                                                               |
| 5    | Click <b>Yes</b> to delete the SYSMGT interface.                                                                    |

## Initializing the Quick Builder database

| Step | Action                                                                                                    |                                    |
|------|----------------------------------------------------------------------------------------------------|------------------------------------|
| 1    | Connect to the appropriate server.                                                                              |                                    |
| 2    | In the Configuration Studio, fully expand the syste<br>click <b>Control Strategy</b> listed in the server name. | m tree in the left pane, and       |
| 3    | Click <b>Build channels</b> in the right pane.                                                                  |                                    |
|      | The Enable Components dialog box appears.                                                                       |                                    |
| 4    | Expand Other > Printer and select Printer.                                                                      |                                    |
| 5    | Expand <b>Other</b> > <b>Device</b> and select <b>MasterLogic</b> to add the MasterLogic Interface.             |                                    |
|      |                                                                                                    |                                    |
|      | The <b>MasterLogic</b> interface appears only MasterLogic server.                                               | if you have installed the          |
| 6    | Click OK to close the Enable Components dialog                                                                  | j box.                             |
|      | ATTENTION                                                                                                    |                                    |
|      | When initializing the Quick Builder datab<br>Continue Loading project dialog box a                              | ase for the first time,<br>opears. |
|      | Click Yes to continue loading the project                                                                       |                                    |
|      | The Quick Builder window is displayed.                                                                          |                                    |
| 7    | Click the Servers icon on the left side of the winde                                                            | ow.                                |
| 8    | Select the <b>DefaultServer</b> item and verify that the <b>Experion PKS - R310</b> .                           | Server type is listed as           |
|      | Note: Engure you coloct Experien BKS _ B210                                                                     |                                    |

Note: Ensure you select Experion PKS - R310.

# **5. Post Installation Tasks** 5.1. Customizing the system

| Step | Action                                                                                                    |
|------|----------------------------------------------------------------------------------------------------|
| 9    | Click the Server Details tab and verify that the Server Name is correct.                                        |
| 10   | Click the <b>Up arrow icon</b> on the toolbar.                                                                  |
| 11   | Select All items from server, and click OK to upload the server database.                                       |
|      | The default server station configuration is uploaded and the errors reported during the upload must be ignored. |
| 12   | Close Quick Builder followed by the Configuration Studio.                                                       |
|      | The new database file is saved at C:\Program Files\Honeywell\Experion PKS\Server\Data\qdb\QBDatabase.qdb.       |

#### Defragmenting the hard disk

| R    | ATTENTION                                                                                                    |    |
|------|----------------------------------------------------------------------------------------------------|----|
|      | • The process must be controlled to a safe state before performing this procedure on the Experion Server. It is not possible to monitor or control the process during this procedure. | I  |
|      | • To defragment the hard disk of the client system, follow the steps from 11 through 19.                                                                                              |    |
| Step | Action                                                                                                    |    |
| 1    | Close all the running applications on the desktop.                                                                                                    |    |
| 2    | Choose Start > Programs > Honeywell Experion PKS > Server > Start-<br>Stop Experion PKS Server.                                                                                       |    |
|      | The User Account Control dialog box appears.                                                                                                    |    |
| 3    | Click Allow.                                                                                                    |    |
|      | The Experion PKS Server dialog box appears.                                                                                                    |    |
| 4    | Click the application icon on the upper left of the title bar and choose<br>Advanced > Full mode.                                                                                     |    |
| 5    | Click Database Unloaded, and click Yes on the confirmation dialog box.                                                                                                    |    |
|      | Wait for the server state to change to Database Unloaded and close the dialog box.                                                                                                    |    |
| 6    | To stop <b>MSSQLServer</b> service from services, choose <b>Start</b> > <b>Run</b> and type                                                                                           |    |
|      | Experien HS Software Installation Liser Guide                                                                                                    | 11 |

5.1. Customizing the system

| Step | Action                                                                                                    |
|------|----------------------------------------------------------------------------------------------------|
|      | services.msc.                                                                                                    |
|      | The User Account Control dialog box appears.                                                                                                    |
| 7    | Click <b>Continue</b> .                                                                                                    |
|      | The Services window appears.                                                                                                    |
| 8    | Right-click SQL Server (MSSQLServer) and click Stop.                                                                                                    |
| 9    | Click Yes in the Stop Other Services dialog box.                                                                                                    |
|      | This stops the <b>MSSQLServer</b> services.                                                                                                    |
| 10   | Close the Services window.                                                                                                    |
| 11   | On the Windows Desktop, double-click My Computer.                                                                                                    |
| 12   | Right-click the C: drive, and choose Properties.                                                                                                    |
| 13   | Click the <b>Tools</b> tab.                                                                                                    |
| 14   | Click Defragment Now                                                                                                    |
|      | The User Account Control dialog box appears.                                                                                                    |
| 15   | Click Continue.                                                                                                    |
|      | The <b>Disk Defragmenter</b> window appears.                                                                                                    |
| 16   | Click Defragment Now                                                                                                    |
|      | The Disk Defragmenter Defragment Now dialog box appears.                                                                                                    |
| 17   | Select C: to defragment and click OK.                                                                                                    |
|      | Depending on the level of fragmentation this task may take some time to complete.                                                                                                 |
| 18   | When the defragmentation is complete, choose <b>File</b> > <b>Exit</b> to close the Disk Defragmenter application, and click <b>OK</b> to close the <b>Properties</b> dialog box. |
| 19   | Restart the computer and log on as an Administrator.                                                                                                    |

## 5.2 Network configuration

#### Creating a hosts file for single and dual network

The hosts file on the Experion server and the Experion clients must contain the computer name and associated IP address of the Experion server. As the entries are identical, you can edit the hosts file on one computer, and then copy the file to each computer in the Experion system.

To create a hosts file, perform the following steps.

| Step | Action                                                                                                    |  |
|------|----------------------------------------------------------------------------------------------------|--|
| 1    | Log on to the node using an account, which is part of administrators group.                                                                  |  |
| 2    | Choose <b>Start &gt; Programs &gt; Accessories &gt; Notepad</b> and then right-click to select <b>Run as Administrator</b> .                 |  |
|      | The Notepad window appears.                                                                                                    |  |
| 3    | Choose File > Open.                                                                                                    |  |
|      | The <b>Open</b> window appears.                                                                                                    |  |
| 4    | Browse C:\Windows\System32\drivers\etc\hosts file to open hosts file.                                                                        |  |
|      |                                                                                                    |  |
|      | Ensure you select <b>All Files</b> , under <b>File name</b> .                                                                                |  |
| 5    | Enter the <b>IP Address</b> and the corresponding <b>Host Name</b> (separated by a space) for <b>Experion server with a single-network</b> . |  |
|      | For example assume the IP address of the Experion server computer, expserver, is 192.168.1.1.                                                |  |
|      | The hosts file on each computer within this Experion system would include the following entries:                                             |  |
|      | 127.0.0.1 localhost                                                                                                    |  |
|      | 192.168.1.1 hsserv                                                                                                    |  |

5.2. Network configuration

| Step | Action                                                                                                    |
|------|----------------------------------------------------------------------------------------------------|
| 6    | Enter the <b>IP Address</b> and the corresponding <b>Host Name (</b> separated by a space) for <b>Experion server with dual networks</b> .                                                   |
|      | For example assume the IP addresses as:                                                                                                    |
|      | 192.168.0.1 for the server, expserver, on the first network.                                                                                                    |
|      | 192.168.1.1 for the server, expserver, on the second network.                                                                                                    |
|      | The hosts file on each server and client computer within the Experion system would include the following entries:                                                                            |
|      | 127.0.0.1 localhost                                                                                                    |
|      | 192.168.0.1 hsserv hsserv0                                                                                                    |
|      | 192.168.1.1 hsserv1                                                                                                    |
| 7    | Enter the <b>IP Address</b> and the corresponding <b>Host Name (</b> separated by a space) for <b>Experion redundant server with a single-network</b> .                                      |
|      | For example assume the IP address of the Primary Experion server computer, hsserva, is 192.168.0.1 and assume the IP address of the Backup Experion server computer, hsservb, is 192.168.0.2 |
|      | The hosts file on each computer within this Experion system would include the following entries:                                                                                             |
|      | 192.168.0.1 hsserva hsserva0                                                                                                    |
|      | 192.168.0.2 hsservb hsservb0                                                                                                    |

| Step | Action                                                                                                    |
|------|----------------------------------------------------------------------------------------------------|
| 8    | Enter the <b>IP Address</b> and the corresponding <b>Host Name (</b> separated by a space) for <b>Experion redundant server with dual networks</b> . |
|      | For example assume the IP addresses as:                                                                                                    |
|      | 192.168.0.1 for the server, hsserva, on the first network.                                                                                           |
|      | 192.168.1.1 for the server, hsserva, on the second network.                                                                                          |
|      | 192.168.0.2 for the server, hsservb, on the first network.                                                                                           |
|      | 192.168.1.2 for the server, hsservb, on the second network.                                                                                          |
|      | The hosts file on each server and client computer within the Experion system would include the following entries:                                    |
|      | 192.168.0.1 hsserva hsserva0                                                                                                    |
|      | 192.168.0.2 hsservb hsservb0                                                                                                    |
|      | 192.168.1.1 hsserval                                                                                                    |
|      | 192.168.1.2 hsservbl                                                                                                    |
| 9    | Close the hosts Notepad and My Computer window.                                                                                                    |

## Updating a host file

The following procedure updates the hosts file.

| Step | Action                                                                   |
|------|--------------------------------------------------------------------------|
| 1    | Log on using an account, which is part of the Administrators group.      |
| 2    | Choose Start > All Programs > Accessories > Notepad and then right-click |
|      | Notepad and select Run as Administrator.                                 |
|      | The <b>Notepad</b> window appears.                                       |
| 3    | Choose File > Open.                                                      |
| 4    | Browse to the %SystemRoot%\system32\drivers\etc directory.               |
| 5    | Edit the file as required.                                               |
| 6    | Save the changes to the hosts file.                                      |

5.2. Network configuration

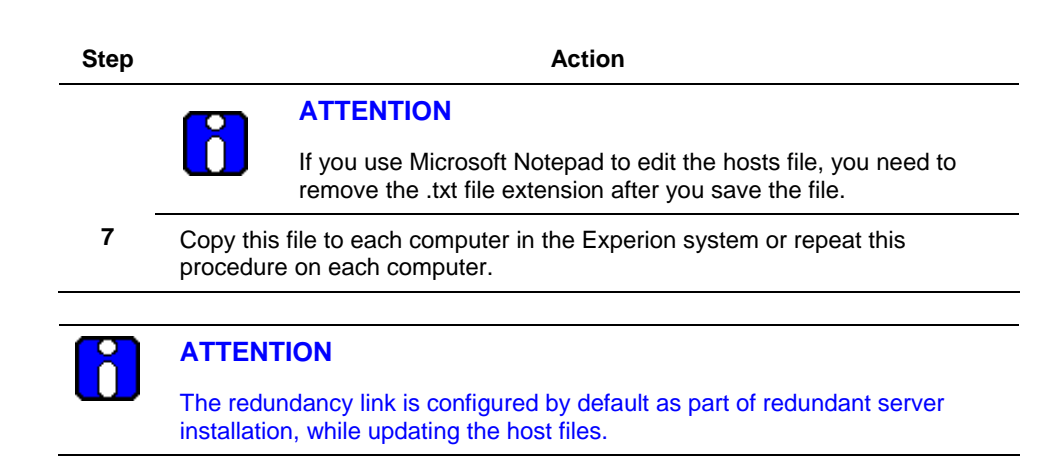

#### **Building Redundancy Link**

#### To build the data link for a single network

The redundancy link 0 is configured by default as part of redundant server installation, while updating the Hosts files.

#### To build the data link for dual networks

| Step | Action                                                                              |
|------|-------------------------------------------------------------------------------------|
| 1    | Open the following file using a text editor such as Notepad:                        |
|      | C:\Program Files\Honeywell\Experion PKS\Server\User\redun.hdw.                      |
| 2    | Locate the following section in this file:                                          |
|      | & *************************************                                             |
|      | & Define the data link(s)                                                           |
|      | & *************************************                                             |
| 3    | By default link 0 is established and looks as follows.                              |
|      | DEL LNK00                                                                           |
|      | ADD LNK00 NETWORK_LINK                                                              |
|      | If you are using dual networks, the following entries also need be added for LNK01. |

| Step | Action                                                                                                    |
|------|----------------------------------------------------------------------------------------------------|
|      | Before editing the redun.hdw looks as follows:                                                                                                   |
|      | & DEL LNK01                                                                                                    |
|      | & ADD LNK01 NETWORK_LINK                                                                                                    |
|      | Edit the REDUN.HDW file by removing "& " symbol for link 1.                                                                                      |
|      | After editing the REDUN.HDW looks as follows:                                                                                                    |
|      | DEL LNK01                                                                                                    |
|      | ADD LNK01 NETWORK_LINK                                                                                                    |
| 4    | Save the file.                                                                                                    |
| 5    | Choose Start > Programs > Accessories > Command Prompt. Right-click<br>Command Prompt and select Run as Administrator from the shortcut<br>menu. |
|      | The Command Prompt window appears.                                                                                                    |
| 6    | STOP the Experion Server using the following command:                                                                                            |
|      | hscserver /stop                                                                                                    |
|      | Press Enter.                                                                                                    |
| 7    | To change the directory to where the REDUN.HDW file is located, type the following and press <b>Enter</b> .                                      |
|      | cd c:\program files\honeywell\experion pks\server\user                                                                                           |
|      | Command prompt shows following path                                                                                                    |
|      | c:\program files\honeywell\experion pks\server\user.                                                                                             |
| 8    | To build the dual LAN link, type the following command and press Enter.                                                                          |
|      | c:\program files\honeywell\experion pks\server\user>hdwbld redun.hdw                                                                             |
|      | Command executes successfully and shows Zero error.                                                                                              |
| 9    | To UNLOAD the Servers Database, type the following command and press <b>Enter</b> .                                                              |
|      | hscserver /unload /y                                                                                                    |

5.2. Network configuration

| Step | Action                                                                                   |
|------|------------------------------------------------------------------------------------------|
| 10   | START the Experion Server, type the following command and press Enter.                   |
|      | hscserver /start                                                                         |
| 11   | Open the station and browse to sys113.dsp page. LINK 01 must be established and running. |

#### Guidelines for configuring common network properties

| Property                                             | Description                                                                                                    |
|------------------------------------------------------|----------------------------------------------------------------------------------------------------|
| Preferred DNS server                                 | Request your network administrator for the IP address<br>of the preferred Domain Name Server (DNS). Your<br>company may have one or more DNS. The preferred<br>DNS is the first DNS that your computer communicates<br>with to resolve names to IP addresses. If the preferred<br>DNS server is not available, your computer<br>communicates with the alternate DNS, if one is<br>supplied. |
|                                                      | If you are configuring a stand-alone network this parameter can be omitted.                                                                                                    |
| Alternate DNS server                                 | Request your network administrator for the IP address<br>of the alternate DNS. If you are configuring a stand-<br>alone network this parameter can be omitted.                                                                                                    |
| DNS suffixes                                         | Request your network administrator for the list and search order of DNS suffixes. If you are configuring a stand-alone network this parameter can be omitted.                                                                                                    |
| DNS suffix for this connection                       | Request your network administrator for this information. If you are configuring a stand-alone network this parameter can be omitted.                                                                                                    |
| Register this connection's addresses in DNS          | Request your network administrator for this information. If you are configuring a stand-alone network this parameter can be omitted.                                                                                                    |
| Use this connection's DNS suffix in DNS registration | Request your network administrator for this<br>information. If you are configuring a stand-alone<br>network this parameter can be omitted.                                                                                                    |

| Property              | Description                                                                                                    |
|-----------------------|----------------------------------------------------------------------------------------------------|
| WINS addresses        | Request your network administrator for the IP address<br>of the Windows Internet Name Service (WINS). Your<br>company may have one or more WINS.             |
|                       | If you are configuring a stand-alone network this parameter can be omitted.                                                                                  |
| Enable LMHOSTS lookup | Request your network administrator if you need to maintain an LMHOSTS file. This file maps NetBIOS names (commonly used for computer names) to IP addresses. |
| NetBIOS over TCP/IP   | Request your network administrator if you need to enable or disable NetBIOS over TCP/IP.                                                                     |
| Domain or Workgroup   | If you are connecting to an existing network, request your network administrator to identify the workgroup or domain name.                                   |
|                       | If you use domains, in addition you require a user<br>account and password that has the appropriate<br>privileges to add computers to a domain.              |
|                       | If you have a stand-alone network, specify a<br>workgroup with a name such as EXPHS. The name<br>must be the same for all computers on the network.          |

#### **Guidelines for Dual Network Configuration**

Dual network configuration is more complicated than single network configuration because there are two data paths (networks) through which a Station can connect to the server running as primary.

In dual network configuration when Station connection to the primary server is lost (or the primary server fails) the Station attempts to connect to the backup server through the same network.

If Station is unable to connect to the backup server through the first network Station attempts to reconnect to the primary server through the second network.

If Station is unable to connect to the primary server through the second network Station attempts to connect to the backup server through the second network.

This way both servers and both networks are tested by Station in an attempt to make a valid connection.

Experion HS R310 March 2009 In this case, four Station setup files are required:

- default.stn which connects to hsserva0 through the first network (and has auxiliary setup file hsservb.stn)
- hsservb.stn which connects to hsservb0 through the first network (and has auxiliary setup file hsserva1.stn)
- hsserval.stn which connects to hsserval through the second network (and has auxiliary setup file hsservbl.stn)
- hsservb1.stn which connects to hsservb1 through the second network (and has auxiliary setup file default.stn)

When Station is started it connects to hsserva (as configured in default.stn).

If hsserva fails (or connection to hsserva is lost), it connects to hsservb (through the same network). If it fails to connect to hsservb it attempts to reconnect to hsserva (through the second network, hsserva1). If it fails to connect to hsserva, it attempts to reconnect to hsservb (through the second network hsservb1). If it fails to connect to hsservb, it then attempts its initial connection (hsserva through the first network) again.

In addition to specifying the auxiliary files, you need to ensure that Station can access displays by:

- Ensuring your TCP/IP settings you have selected Enable DNS for Windows Resolution (Windows NT only).
- Ensuring the host files include the host server names.
- Creating the network connections on the computer running Station.
- The relevant network paths are added to the Displays tab in the Connection Properties dialog box for all of the required .stn files.

#### Description of the TCP/IP Properties

The tabs and properties correspond with the Microsoft TCP/IP Properties dialog box.

Note: If you have a dual network system, you must specify values for both adapters.

| Tab     | Property   | Description                                                                                                    |
|---------|------------|----------------------------------------------------------------------------------------------------|
| General | IP Address | If you have an existing network, this is<br>provided by your network administrator.<br>Otherwise, specify something like<br>200.0.0.x, where x is a unique number |

# **5. Post Installation Tasks** 5.2. Network configuration

| Tab         | Property                                                  | Description                                                                                                    |
|-------------|-----------------------------------------------------------|----------------------------------------------------------------------------------------------------|
|             |                                                           | for each network adapter (and usually<br>each host) on the network. This number<br>can be between 1 and 254.                                                                                                    |
|             | Subnet Mask                                               | If you have an existing network, this is provided by your network administrator. Otherwise, specify 255.255.255.0.                                                                                                    |
|             | Default Gateway                                           | If you have an existing network, this is<br>provided by your network administrator.<br>If the computer is connected to a stand-<br>alone network, leave this blank.                                                                                                    |
|             | Preferred DNS server                                      | Ask your network administrator for this information. If you are configuring a stand-alone network this parameter can be omitted.                                                                                                    |
|             | Alternate DNS server                                      | Ask your network administrator for this information. If you are configuring a stand-alone network this parameter can be omitted.                                                                                                    |
| IP Settings | Interface metric                                          | Ask your network administrator for this information. If you are configuring a stand-alone network this parameter can be omitted.                                                                                                    |
| DNS         | DNS server<br>addresses, in order of<br>use               | Ask your network administrator for this information. If you are configuring a stand-alone network this parameter can be omitted.                                                                                                    |
|             | Append primary and<br>connection specific<br>DNS suffixes | Ask your network administrator for this information. If you are configuring a stand-alone network this parameter can be omitted.                                                                                                    |
|             | Append parent<br>suffixes of the primary<br>DNS suffix    | Ask your network administrator for this information. If you are configuring a stand-alone network this parameter can be omitted.                                                                                                    |
|             | Append these DNS suffixes (in order)                      | Ask your network administrator for this information. If you are configuring a stand-alone network this parameter can be omitted.                                                                                                    |
|             | Tab     IP Settings     DNS                               | TabPropertyImage: Tab structureSubnet MaskSubnet MaskDefault GatewayImage: Default GatewayPreferred DNS serverImage: Alternate DNS serverAlternate DNS serverIP SettingsInterface metricINSDNS server addresses, in order of useAppend primary and connection specific DNS suffixesAppend parent suffixes of the primary DNS suffixAppend these DNS suffixes (in order) |

Experion HS R310 March 2009

# 5. Post Installation Tasks 5.2. Network configuration

| Tab     | Property                                                   | Description                                                                                                    |
|---------|------------------------------------------------------------|----------------------------------------------------------------------------------------------------|
|         | DNS suffix for this connection                             | Ask your network administrator for this information. If you are configuring a stand-alone network this parameter can be omitted.          |
|         | Register this<br>connection's<br>addresses in DNS          | Ask your network administrator for this information. If you are configuring a stand-alone network this parameter can be omitted.          |
|         | Use this connection's<br>DNS suffix in DNS<br>registration | Ask your network administrator for this information. If you are configuring a stand-alone network this parameter can be omitted.          |
| WINS    |                                                            | Ask your network administrator for this information. If you are configuring a stand-alone network this parameter can be omitted.          |
| Options |                                                            | Ask your network administrator for this<br>information. If you are configuring a<br>stand-alone network this parameter can<br>be omitted. |

## 5.3 NTP Setup and time synchronization configuration

The following sections describe setting up time synchronization for the following:

- Domains
- Workgroups

Refer to the Time synchronization section in the *Server and Client Planning Guide* before configuring the NTP Setup and time synchronization.

#### Setting up time synchronization in a Domain

In the time hierarchy in a domain topology, the Windows domain controller serves time to the Experion servers, which you set up as NTP servers. The NTP servers serve time to the control hardware. Stations are set up as NTP clients but they receive time from the domain controller rather than the Experion servers.

#### Prerequisites

- You have added your Experion nodes to the domain.
- Ensure that you have added UDP port 123 as an exception in the Windows Firewall settings.

#### Configuring the NTP Setup on Server

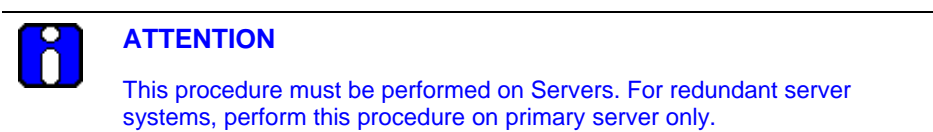

| Step | Action                                                                          |
|------|---------------------------------------------------------------------------------|
| 1    | Log on, as a user with Administrator privileges.                                |
| 2    | Choose Start > Programs > Run.                                                  |
|      | The <b>Run</b> dialog box appears.                                              |
| 3    | Enter <b>gpedit.msc</b> in the <b>Open</b> field and click <b>OK</b> .          |
|      | The Group Policy Object Editor dialog box appears.                              |
| 4    | On the left pane, under Local Computer Policy, select Administrative Templates. |
|      |                                                                                 |

5.3. NTP Setup and time synchronization configuration

| Step |                                                                                                    | Action  |  |
|------|----------------------------------------------------------------------------------------------------|---------|--|
| 5    | Choose System > Windows Time Service > Global Configuration<br>Settings under Settings, on the right pane. |         |  |
|      | The Global Configuration Settings Properties dialog box appears.                                           |         |  |
| 6    | In Settings tab, click Enabled.                                                                            |         |  |
| 7    | Set the values for the following fields in the Settings tab, as follows.                                   |         |  |
|      | Field                                                                                                    | Value   |  |
|      | Announce Flags                                                                                             | 4       |  |
|      | LargePhaseOffSet                                                                                           | 5000000 |  |
|      | MaxAllowedPhaseOffSet                                                                                      | 1       |  |
|      | MaxNetPhaseCorrection                                                                                      | 54000   |  |
|      | MaxPosPhaseCorrection                                                                                      | 54000   |  |
|      | SpikeWatchPeriod                                                                                           | 900     |  |
|      | UpdateInterval                                                                                             | 100     |  |
| 8    | Click Apply and then click OK.                                                                             |         |  |
| 9    | Under Settings choose Time Providers > Enable Windows NTP Server.                                          |         |  |
|      | The Enable Windows NTP Server Properties dialog box appears.                                               |         |  |
| 10   | In Settings tab, click Enabled.                                                                            |         |  |
| 11   | Click Apply and then click OK.                                                                             |         |  |
| 12   | Close the Group Policy Object Editor dialog box.                                                           |         |  |

#### Configuring the NTP Setup on Client nodes

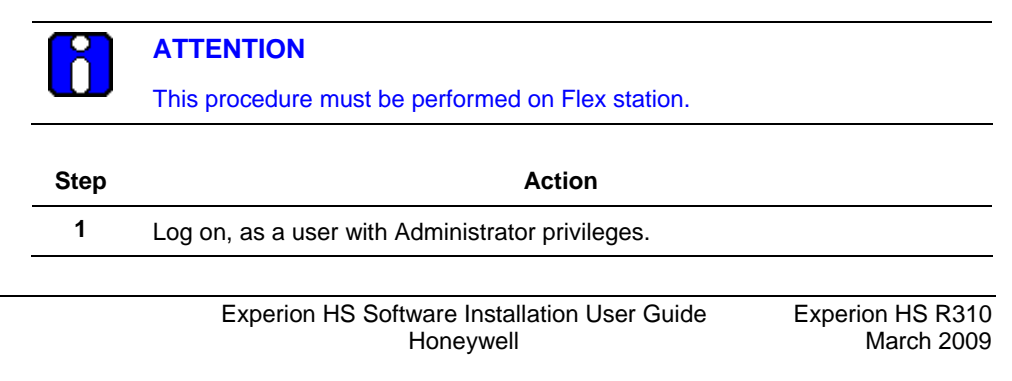

| Step | Action                                                                                                    |
|------|----------------------------------------------------------------------------------------------------|
| 2    | Choose Start > Programs > Run.                                                                                         |
|      | The <b>Run</b> dialog box appears.                                                                                     |
| 3    | Type <b>gpedit.msc</b> in the <b>Open</b> field and click <b>OK</b> .                                                  |
|      | The Group Policy Object Editor dialog box appears.                                                                     |
| 4    | Select Administrative Templates under Local Computer Policy, on the left pane.                                         |
| 5    | Choose System > Windows Time Service > Time Providers > Enable<br>Windows NTP Client under Settings on the right pane. |
|      | The Enable Windows NTP Client Properties dialog box appears.                                                           |
| 6    | In Settings tab, click Enabled.                                                                                        |
| 7    | In the <b>NTP Server</b> field, enter the IP address of the domain, which is configured as NTP Server.                 |
| 8    | Choose NT5DS in the Type list.                                                                                         |
| 9    | In the Special Poll Interval field, set the seconds to 900 (that is 15 minutes).                                       |
| 10   | Click Apply.                                                                                                    |
| 11   | Click Next Settings and then click Enabled.                                                                            |
| 12   | Click OK and close the Group Policy Object Editor dialog box.                                                          |
|      |                                                                                                    |

## **Configuring Time Synchronization Settings**

| 8 | ATTENTION                                                            |
|---|----------------------------------------------------------------------|
|   | This procedure must be performed on all the Server and Client nodes. |
|   |                                                                      |

| Step | Action                                           |  |
|------|--------------------------------------------------|--|
| 1    | Log on, as a user with Administrator privileges. |  |
| 2    | On the desktop, click the Time Status Area.      |  |
| 3    | Click Change date and time settings.             |  |
|      | The <b>Date and Time</b> dialog box appears.     |  |
|      |                                                  |  |

5.3. NTP Setup and time synchronization configuration

| Step | Action                                                                                                    |
|------|----------------------------------------------------------------------------------------------------|
| 4    | Click the Internet Time tab and then click Change Settings.                                                           |
|      | The Internet Settings dialog box appears.                                                                             |
| 5    | In <b>Configure Internet time settings</b> , select the <b>Synchronize with an</b><br>Internet time server check box. |
| 6    | Click Update now and then click OK.                                                                                   |
| 7    | Click OK to close Date and Time window.                                                                               |

#### NTP Setup and time synchronization configuration for a workgroup

# ATTENTION For the systems added to the domain, the default W32 Time services time source shows domain server (DS) in the following registry key: HKEY\_LOCAL\_MACHINE\SYSTEM\CurrentControlSet\Services\W32Ti me\Parameters. You must change this key to NTP for enabling NTP based time synchronization.

#### Prerequisites

• Ensure that you have added UDP port 123 as an exception in the Windows Firewall settings.

#### Considerations

• Ensure that you know the IP address or computer name of the authoritative root server. If you use a computer name, it must resolve to an IP address using Host, DNS, or other resolution service.

#### Setting up the authoritative root server

This following procedure describes setting up your primary Experion server as the authoritative root server in your time hierarchy.

| Step | tep Action                                   |                  |
|------|----------------------------------------------|------------------|
| 1    | Choose Start > Programs > Run.               |                  |
| 2    | Type regedit and press Enter.                |                  |
|      |                                              |                  |
|      | Experion HS Software Installation User Guide | Experion HS R310 |

March 2009

Honeywell

5.3. NTP Setup and time synchronization configuration

| Step | Action                                                                                              |
|------|----------------------------------------------------------------------------------------------------|
|      | The Registry Editor window opens.                                                                   |
| 3    | Expand<br>HKEY_LOCAL_MACHINE\System\CurrentControlSet\Services\w32time\T<br>imeProviders\NtpServer. |
| 4    | Right-click Input Provider on the right pane and click Modify.                                      |
|      | The Edit DWORD Value dialog box appears.                                                            |
| 5    | Enter 1 in the Value data field.                                                                    |
| 6    | Click OK.                                                                                           |

#### Configuring the NTP Setup on Server

| R | ATTENTION                                                                                                    |
|---|----------------------------------------------------------------------------------------------------|
|   | This procedure must be performed on Servers. For redundant server systems, perform this procedure on primary server only. |

| Step | Action                                                                                                    |
|------|----------------------------------------------------------------------------------------------------|
| 1    | Log on as a user with Administrator privileges.                                                           |
| 2    | Choose Start > Programs > Run.                                                                            |
|      | The <b>Run</b> dialog box appears.                                                                        |
| 3    | Type <b>gpedit.msc</b> in the <b>Open</b> field and click <b>OK</b> .                                     |
|      | The Group Policy Object Editor dialog box appears.                                                        |
| 4    | Select Administrative Templates, under Local Computer Policy on the left pane.                            |
| 5    | Choose System > Windows Time Service > Global Configuration<br>Settings under Settings on the right pane. |
|      | The Global Configuration Settings Properties dialog box appears.                                          |
| 6    | In Settings tab, click Enabled.                                                                           |

5.3. NTP Setup and time synchronization configuration

| Step | Action                                                               |                 |
|------|----------------------------------------------------------------------|-----------------|
| 7    | Set the values for the fields in the <b>Settings</b> tab as follows. |                 |
|      | Field                                                                | Value           |
|      | Announce Flags                                                       | 4               |
|      | LargePhaseOffSet                                                     | 5000000         |
|      | MaxAllowedPhaseOffSet                                                | 1               |
|      | MaxNetPhaseCorrection                                                | 54000           |
|      | MaxPosPhaseCorrection                                                | 54000           |
|      | SpikeWatchPeriod                                                     | 900             |
|      | UpdateInterval                                                       | 100             |
| 8    | Click Apply and then click OK.                                       |                 |
| 9    | Choose Time Providers > Enable Windows NTP Server under Settings.    |                 |
|      | The Enable Windows NTP Server Properties dialog box appears.         |                 |
| 10   | In Settings tab, click Enabled.                                      |                 |
| 11   | Click Apply and then click OK.                                       |                 |
| 12   | Close the Group Policy Object Edi                                    | tor dialog box. |

#### Configuring the NTP Setup on Client nodes

#### ATTENTION

This procedure must be performed on Flex station and ACE nodes.

| Step | Action                                                    |                                |
|------|-----------------------------------------------------------|--------------------------------|
| 1    | Log on, as a user with Administrator privileges.          |                                |
| 2    | Choose Start > Programs > Run.                            |                                |
|      | The <b>Run</b> dialog box appears.                        |                                |
| 3    | Type gpedit.msc in the Open field and click OK.           |                                |
|      | The Group Policy Object Editor dialog box appears.        |                                |
|      | Experion HS Software Installation User Guide<br>Honeywell | Experion HS R310<br>March 2009 |

| Step | Action                                                                                                    |  |
|------|----------------------------------------------------------------------------------------------------|--|
| 4    | Select Administrative Templates, under Local Computer Policy on the left pane.                                                                                |  |
| 5    | Choose <b>System &gt; Windows Time Service &gt; Time Providers &gt; Enable</b><br>Windows NTP Client, under <b>Settings</b> on the right pane.                |  |
|      | The Enable Windows NTP Client Properties dialog box appears.                                                                                                  |  |
| 6    | In Settings tab, click Enabled.                                                                                                    |  |
| 7    | In the <b>NTPServer</b> field, enter the IP address of the system, which is configured as NTP Server.                                                         |  |
|      | ATTENTION<br>You can enter the IP Address or the DNS Name of the NTP<br>Server in the NTPServer field. Use space as a separator to enter<br>multiple entries. |  |
| 8    | Choose NTP in the Type list.                                                                                                    |  |
| 9    | Set the seconds to 900 (that is 15 minutes) in the Special Poll Interval field.                                                                               |  |
| 10   | Click Apply.                                                                                                    |  |
| 11   | Click Next Settings and then click Enabled.                                                                                                    |  |
| 12   | Click <b>OK</b> and close the <b>Group Policy Object Editor</b> dialog box.                                                                                   |  |

## Configuring Time Synchronization Settings

## ATTENTION

This procedure must be performed on all the Server and Client nodes.

| Step | Action                                           |
|------|--------------------------------------------------|
| 1    | Log on, as a user with Administrator privileges. |
| 2    | On the desktop, click the Time Status Area.      |
| 3    | Click Change date and time settings.             |
|      | The <b>Date and Time</b> dialog box appears.     |
|      |                                                  |

5.3. NTP Setup and time synchronization configuration

| Step | Action                                                                                                 |
|------|----------------------------------------------------------------------------------------------------|
| 4    | Click the Internet Time tab and then click Change Settings.                                            |
|      | The Internet Settings dialog box appears.                                                              |
| 5    | In Configure Internet time settings, select the Synchronize with an<br>Internet time server check box. |
| 6    | Click Update now and then click OK.                                                                    |
| 7    | Click <b>OK</b> to close <b>Date and Time</b> dialog box.                                              |

# 6. Supplementary Tasks

## 6.1 Downloading and installing Microsoft updates

Refer to the *Experion HS R310 Release Notes* for information on downloading and installing the Microsoft updates.

# 6.2 Installing Knowledge Builder on standalone computers

#### Prerequisites

- DotNet 3.0
- Adobe Reader 8.0
- Windows Desktop Search

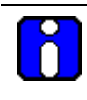

#### ATTENTION

- The setup installs **DotNet** and **Adobe Reader** if it is not installed previously on the system.
- You must **Run/Save** the **Windows Desktop Search** on a Windows XP system.

| Step | Action                                                                            |
|------|-----------------------------------------------------------------------------------|
| 1    | Insert the Experion® HS R310 Knowledge Builder DVD.                               |
|      | The Knowledge Builder DVD drive window appears.                                   |
| 2    | Open the Knowledge Builder folder.                                                |
| 3    | Double-click the <b>Setup.exe</b> .                                               |
|      | The Knowledge Builder Installation - Installation Type dialog box appears.        |
| 4    | Select Full Install.                                                              |
| 5    | Click Next.                                                                       |
|      | The <b>Knowledge Builder Installation – Bookset Selection</b> dialog box appears. |

\_\_\_\_\_

**6. Supplementary Tasks** 6.2. Installing Knowledge Builder on standalone computers

| Step | Action                                                                                                    |
|------|----------------------------------------------------------------------------------------------------|
| 6    | In the Install column, select Experion HS R310 bookset.                                                                                           |
|      | The <b>Knowledge Builder Installation – Server Selection</b> dialog box appears.                                                                  |
| 7    | Click Next.                                                                                                    |
|      | The <b>Knowledge Builder Installation – Start Copy</b> dialog box appears, displaying the current installation settings of the knowledge builder. |
| 8    | Click Next.                                                                                                    |
|      | After the installation is complete, the <b>InstallShield Wizard Complete</b> dialog box appears.                                                  |
| 9    | Click <b>Finish</b> .                                                                                                    |
| 10   | Double-click the Knowledge Builder icon on the desktop.                                                                                           |
|      | Or                                                                                                    |
|      | Choose Start > All Programs > Honeywell Experion PKS > Knowledge<br>Builder Tools > Knowledge Builder.                                            |

## 6.3 Adding a Computer to a domain (Optional)

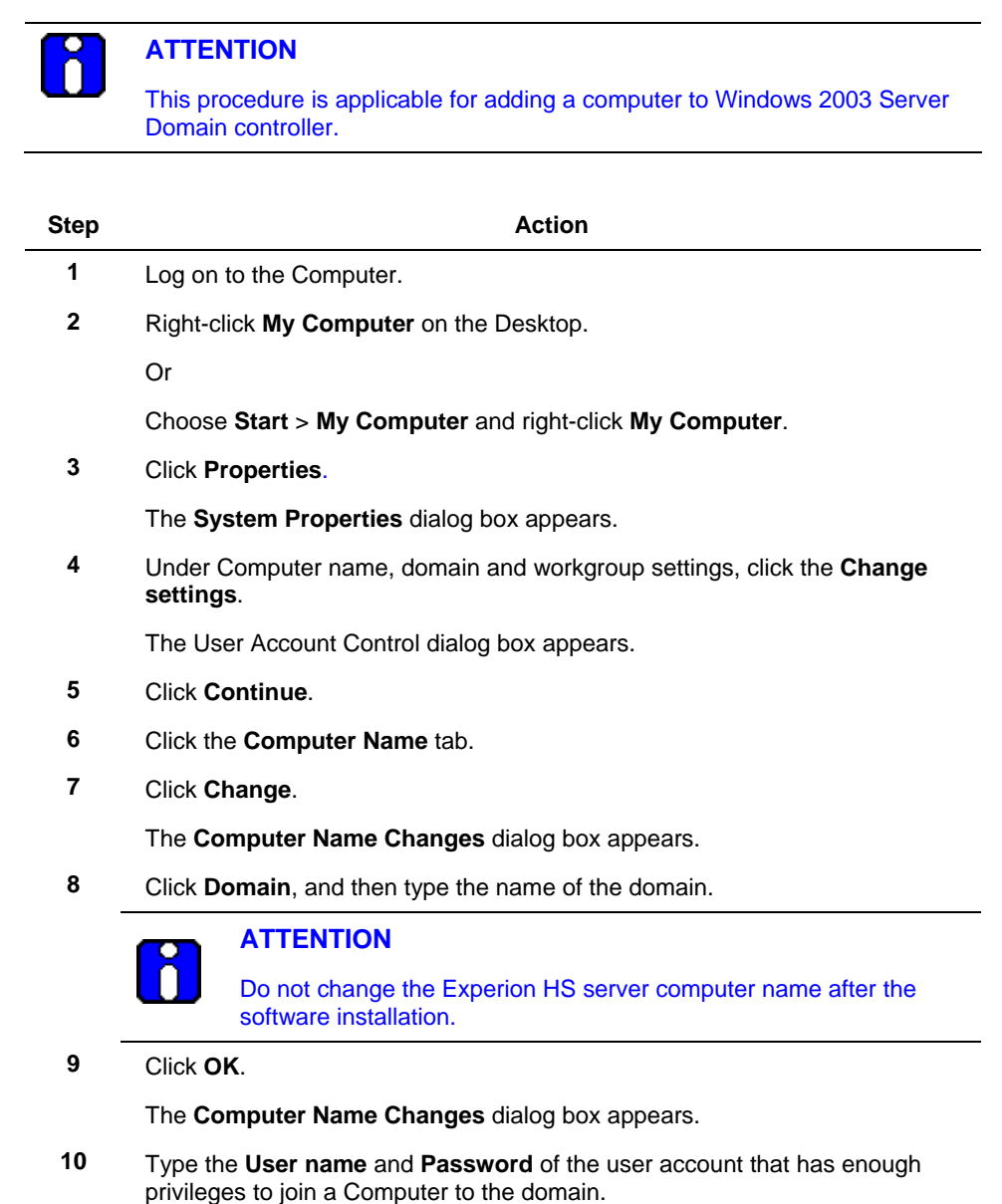

#### 6. Supplementary Tasks

6.4. Protecting against Viruses

| Step | Action                                                                                                   |  |
|------|----------------------------------------------------------------------------------------------------|--|
|      |                                                                                                    |  |
|      | This user account is typically a member of the <b>Domain Admins</b> user group in the Domain Controller. |  |
| 11   | Click <b>OK</b> .                                                                                        |  |
|      | Wait until you receive a message welcoming you to the domain.                                            |  |
| 12   | Click <b>OK</b> in the message box.                                                                      |  |
|      | The system prompts you to restart.                                                                       |  |
|      |                                                                                                    |  |
| R    | ATTENTION                                                                                                |  |

If you wish to use domain accounts when using Experion HS, create the domain groups and user accounts on the domain server then add the domain groups to the Local Operators and Local Engineers security groups on the Experion HS Server and Client computers.

## 6.4 Protecting against Viruses

Antivirus software must be installed on all of the Experion HS system computers. Refer to <u>Software requirements</u>, for a list of antivirus programs qualified by Honeywell.

#### Configuring antivirus software guidelines

Configure the antivirus software to exclude the following directories and their subdirectories from the virus scan.

C:\Program Files\Honeywell\Experion PKS\Server\Data

#### Configuring McAfee VirusScan

McAfee VirusScan has the capability to scan scripts in HMIWeb displays. This functionality can slow display call-up, as well as lead to memory leaks.

| Step | Action                                                                                                    |                                            |  |
|------|----------------------------------------------------------------------------------------------------|--------------------------------------------|--|
| 1    | Right-click the <b>McAfee</b> icon on the taskbar.                                                             |                                            |  |
| 2    | Click VirusScan Enterprise and VirusScan Console.                                                              |                                            |  |
|      | If the VirusScan console is not available through the task the program C:\Program Files\McAfee\VirusScan Enter | kbar icon then use<br>erprise\shcfg32.exe. |  |
|      | Experion HS Software Installation User Guide<br>Honeywell                                                      | Experion HS R310<br>March 2009             |  |

# **6. Supplementary Tasks** 6.5. Backup and Restore

| Step | Action                                                                                                    |
|------|----------------------------------------------------------------------------------------------------|
| 3    | Double-click the <b>On-Access Scanner</b> , and click the <b>ScriptScan</b> tab.                              |
| 4    | Clear the Enable ScriptScan check box, and click Apply.                                                       |
| 5    | Click All Processes, and click the Detection tab.                                                             |
| 6    | Click Exclusions.                                                                                             |
| 7    | Click Add.                                                                                                    |
| 8    | Click Browse and navigate to the C:\Program Files\Honeywell\Experion PKS\Server\Data directory, and click OK. |
| 9    | Select the <b>Also exclude subfolders</b> check box, and click <b>OK</b> to close the dialog boxes.           |

## 6.5 Backup and Restore

For information on Backup and Restore, refer to the *Experion Backup and Restore* guide in the Experion HS PDFViewer, which is included in the Experion HS Application Software DVD.

# 6.6 Starting and stopping the Server

| R    | ATTENTION                                                                                                    | l i i i i i i i i i i i i i i i i i i i                                                                   |  |
|------|----------------------------------------------------------------------------------------------------|----------------------------------------------------------------------------------------------------|--|
|      | The process r<br>HS server.                                                                                                    | nust be controlled to a safe state before stopping the Experion                                           |  |
| Step |                                                                                                    | Action                                                                                                    |  |
| 1    | Choose Start > Programs > Honeywell Experion PKS > Server > Start-<br>Stop Experion PKS Server.                                                                         |                                                                                                    |  |
|      | The User Acc                                                                                                    | count Control dialog box appears.                                                                         |  |
| 2    | Click Allow.                                                                                                    |                                                                                                    |  |
|      | The Experion                                                                                                    | PKS Server dialog box is displayed.                                                                       |  |
|      | Mode                                                                                                    |                                                                                                    |  |
|      | Simple                                                                                                    | Experion PKS Server                                                                                       |  |
|      | Full                                                                                                    | Experion PKS Server System Running                                                                        |  |
|      |                                                                                                    | C Database & Daemons C System Running                                                                     |  |
| 3    | If the <b>Experion PKS Server</b> dialog box appears in simple mode, click the icon on the upper left of the title bar, and choose <b>Advanced</b> > <b>Full mode</b> . |                                                                                                    |  |
| 4    | There are thre                                                                                                    | e shutdown modes available in Full mode:                                                                  |  |
|      | Database Un                                                                                                    | loaded, Database Only and Database & Daemons.                                                             |  |
|      | To stop the se<br>state to chang                                                                                                    | erver application, click the required mode and wait for the server ge, this may take several minutes.     |  |
|      | To start the se state to chang                                                                                                    | erver application, click <b>System Running</b> and wait for the server je, this may take several minutes. |  |

# 6.7 Changing the Server configuration

|      | ATTENTION                                                                                                    |
|------|----------------------------------------------------------------------------------------------------|
|      | Changes to the server configuration require a server shutdown.                                                                          |
| Stop | Action                                                                                                    |
| Step | Action                                                                                                    |
| 1    | Log on to the server as Administrator.                                                                                                  |
| 2    | Choose Start > Programs > Honeywell Experion PKS > Server ><br>Experion PKS Server Configuration Panel.                                 |
| 3    | To view or change the license details, click View License.                                                                              |
|      | To change the server data paths, fast history interval or printer settings, click <b>Edit</b> .                                         |
|      | For the changes to take effect, you need to unload the server database and then return the server to the system running state, refer to |
|      | Starting and stopping the Server.                                                                                                    |

\_\_\_\_

\_\_\_\_

## 6.8 Re-installing the Operating System

If there is a need to re-install the Operating System on any of the nodes, refer to the OEM documentation and install the Operating System using the OEM media. Before you start the installation ensure the following:

- Administrator account is disabled
- User Account Control (UAC) is enabled.

## 6.9 System tuning and troubleshooting

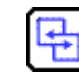

#### **REFERENCE – INTERNAL**

- For system tuning and troubleshooting information, refer to the *Experion System Administration Guide*.
- For MLServer interface troubleshooting information, refer to the MasterLogic Server Integration User's Guide.

# Honeywell

Honeywell International Process Solutions 2500 West Union Hills Phoenix, AZ 85027